Geslo uporabniškega računa

Zadnja sprememba 24/06/2025 2:08 pm CEST

# Pozabljeno geslo

1

Če smo pozabili svoje geslo, pri prijavi kliknemo na Pozabljeno geslo?

| PRIJAVA                                      |                             |
|----------------------------------------------|-----------------------------|
| Uporabniško ime (vaš e-poštni nask           | 8                           |
| Geslo                                        | 0                           |
| Ostani prijavljen Pozabljen                  | o geslo?                    |
| PRIJAVA                                      |                             |
| ALI                                          |                             |
| IMAM DIGITALNO POTRDILO                      |                             |
| Nov uporabnik? Ustvarite račun.              |                             |
| Prijavite se z drugim računom                |                             |
| 💥 minimax                                    |                             |
| 2 Vpišemo <b>e-poštni naslov</b> , s katerim | smo registrirani v program. |

3 Na elektronski naslov prejmemo povezavo.

#### 4 Kliknemo na povezavo v elektronski pošti.

5

Vnesemo **novo geslo**.

 Geslo ima vsaj šest znakov in ne sme vsebovati našega imena, priimka ali e-pošte.

6 Ponovno vnesemo geslo.

Po uspešnem vnosu se ponovno prijavimo v program z novim geslom.

### Sprememba gesla

Geslo lahko spremenimo v nastavitvah uporabniškega računa.

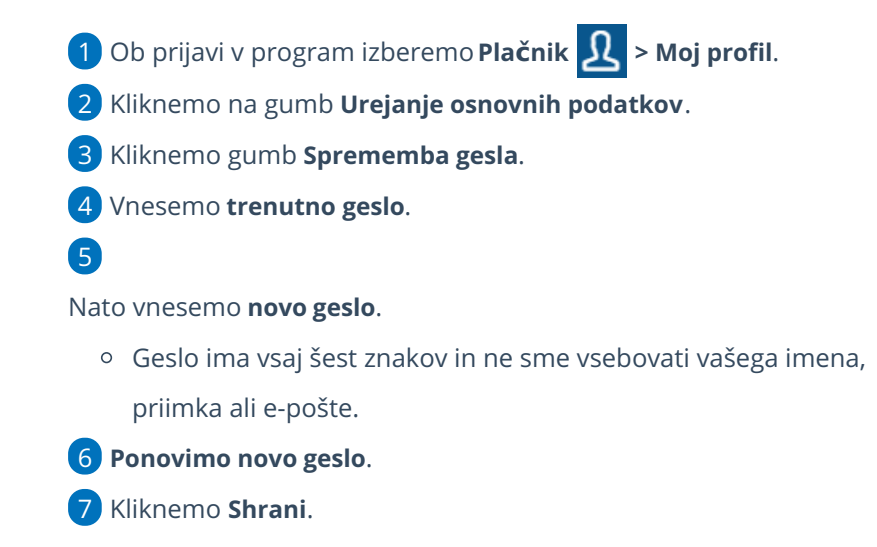

Pri ponovni prijavi vpišemo novo, spremenjeno geslo.

## Zaklenjeno geslo

Če pri prijavi v program Minimax večkrat vtipkamo napačno geslo, program zaklene geslo.

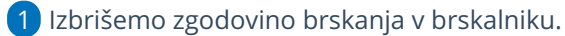

2 Nato ponovno zaženemo brskalnik.

3 Pri prijavi v program izberemo Pozabljeno geslo?

| PRIJAVA               |                   |   |
|-----------------------|-------------------|---|
| ाme Priimek           |                   |   |
| ime.priimek@saop.si   | 8                 |   |
| Ostani prijavljen     | Pozabljeno geslo? | ] |
| PRIJAVA               |                   |   |
| Nov uporabnik? Ustva  | irite račun.      |   |
| Prijavite se z drugim | računom           |   |
| 🔀 minima              | ax                |   |

4 Vpišemo **e-poštni naslov**, s katerim smo registrirani v program.

5 Na elektronski naslov prejmemo povezavo.

#### minimax

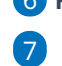

### 6 Kliknemo na povezavo v elektronski pošti.

Vnesemo **novo geslo**.

- Geslo ima vsaj šest znakov in ne sme vsebovati našega imena, priimka ali e-pošte.
- 8 Ponovno vnesemo geslo.

Po uspešnem vnosu se ponovno prijavimo v program z novim geslom.